- Im Browser meinwittich.de
- aufrufen und anmelden.

## Kostenlos neu registrieren,

- 2. dazu das Formular ausfüllen und per Mail bestätigen.
- Anschließend vervollständigen
- 3. Sie Ihr Profil und gelangen nach dem Klick auf die Schaltfläche "weiter" in die "Schaltzentrale". Hier haben Sie folgende Möglichkeiten:
  - 1. Artikel für Zeitung schreiben
  - 2. Anzeige für Zeitung buchen

4. "Artikel für Zeitung schreiben" auswählen, rechts oben "Rhein-Selz aktuell" eingeben und Rubrik bestimmen.

> Im nächsten Schritt wird Ihre Anfrage geprüft, dies kann 2-3 Tage in Anspruch nehmen. Per Mail werden Sie über Ihre Freischaltung informiert.

Nach der Freischaltung melden

• Sie sich wie gewohnt bei meinwittich.de an und wählen wieder "Artikel für Zeitung schreiben" aus. Dann gelangen Sie in Ihre persönlichen Artikelliste. Rechts oben "Artikel schreiben" auswählen und Artikel im Textfeld verfassen. Über die **Notizzettel-Funktion** können Sie Anmerkungen an die Redaktion senden.

Oben rechts den gewünschten

## **Erscheinungstermin**

auswählen und Hinweise zu Veröffentlichungsbedingungen, Urheberrechten und Datenschutz bestätigen.

Artikel senden.

**US WITTICH** 

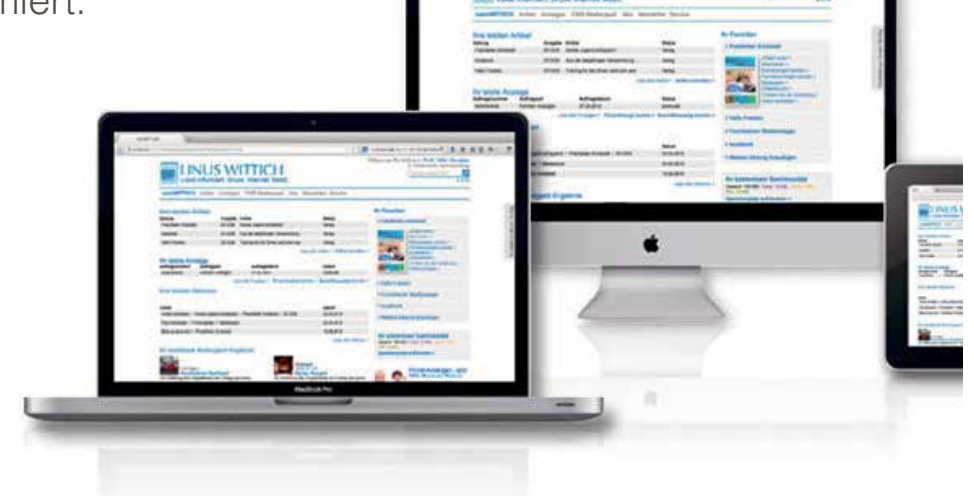

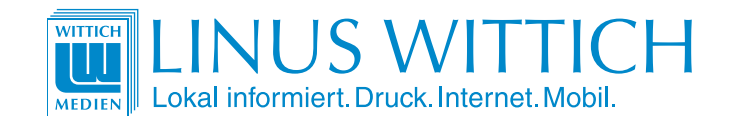

LINUS WITTICH Medien KG

Europa-Allee 2 · 54343 Föhren www.wittich.de Geschäftsführerin: Martina Drolshagen